# Administración de Mailcleaner

#### Vista inicial:

Al ingresar a la interfaz de administración de Mailcleaner, el administrador verá un resumen gráfico del estado del sistema, indicando si éste se encuentra sobrecargado o no. Además se podrá ver la estadística del día, la cual indica la cantidad de mensajes recibidos por el servidor, la cantidad de spam, virus detectados.

| Configuration Management Monitoring |                                                                                                    |
|-------------------------------------|----------------------------------------------------------------------------------------------------|
|                                     | Welcome to MailCleaner administration panel Today's counts - SMTP sessions  Messages accepted Sessions refused 0 Messages relayed 0 Total sessions 6603                                                                                                    |
|                                     | Overall system's status                                                                                                    |
|                                     | Image: which we have a status is healthy     MailCleaner : Community Edition       Image: which we have a status is healthy     Image: which we have a status is healthy       Image: which we have a status is healthy     Image: which we have a status is healthy       Image: which we have a status is healthy     Image: which we have a status is healthy       Image: which we have a status is healthy     Image: which we have a status is healthy       Image: which we have a status is healthy     Image: which we have a status is healthy       Image: which we have a status is healthy     Image: which we have a status is healthy       Image: which we have a status is healthy     Image: which we have a status is healthy |

### Vista del status de los servidores Mailcleaner

Aquí se puede observar el status de cada módulo que compone un servidor mailcleaner y realizar operaciones sobre el (detener, iniciar o reiniciar), como también se puede observar el status de la máquina (RAM, Uso de Disco, Load Average), y las colas que está procesando . Para mayor detalle de los servicios y gráficas asociadas a estos se puede pinchar el link <u>show more...</u> . Para acceder a esta interfaz hay que seleccionar monitoreo  $\rightarrow$  status

| Configuration M      | lanagement | Monitoring | _    | _         | _    | _        | _                 | _                | _   | _          | -        | _                  | admin    | Logo     |
|----------------------|------------|------------|------|-----------|------|----------|-------------------|------------------|-----|------------|----------|--------------------|----------|----------|
| Reporting   Logs   S | Status     |            |      |           |      |          |                   |                  |     |            |          |                    |          |          |
|                      |            |            |      |           |      |          |                   |                  |     |            |          |                    |          |          |
|                      |            |            |      |           |      |          | Host : 1 (127.0.0 | .1) – Up         |     |            |          |                    |          |          |
|                      |            |            |      |           |      |          |                   |                  |     |            |          |                    |          |          |
| messages             |            |            |      | load      |      | disk     |                   | memory           |     | spools     |          | status             |          |          |
|                      |            |            |      |           |      |          |                   |                  |     |            |          | Version :          |          | 2013.7   |
|                      |            |            |      | Last 5m:  | 0.48 | System : | 29%               | Physical memory: | 55% | Incoming:  | <u>0</u> | Patch level :      | 20       | 13110401 |
|                      |            | Cleans     | 2497 | Last 10m: | 0.59 | Data :   | 14%               | Swap:            | 0%  | Filtering: | 2        | Incoming MTA :     | running  |          |
|                      | ×          | Spams      | 4106 | Last 15m: | 0.59 |          |                   |                  |     | Outgoing:  | 2        | Filtering MTA :    | running  |          |
|                      | 38%        | Dangerous  | 2    |           |      |          |                   |                  |     |            |          | Outgoing MTA :     | running  |          |
| 631/                 |            | Viruses    | 1    |           |      |          |                   |                  |     |            |          | Web access :       | running  |          |
|                      |            | Relayed    | 0    |           |      |          |                   |                  |     |            |          | Filtering engine : | running  |          |
|                      |            | Total      | 6606 |           |      |          |                   |                  |     |            |          | Slave database :   | running  |          |
|                      |            |            |      |           |      |          |                   |                  |     |            |          | SNMP daemon :      | running  |          |
|                      |            |            |      |           |      |          |                   |                  |     |            |          | Grevlist daemon :  | running  |          |
|                      | show m     | iore       |      | show mo   | re   | sh       | ow more           | show mo          | ме  | show more  |          | show a             | advanced |          |

## Vista de los dominios

Se configura cada dominio existente, indicando el servidor de destino hacia el cual enviarle los correos. Para el acceso a esta opción de administración es: configuración  $\rightarrow$  dominios

| Configuration Man                     | agement M         | nitoring          |                                                                                                    |                          |                         |
|---------------------------------------|-------------------|-------------------|----------------------------------------------------------------------------------------------------|--------------------------|-------------------------|
| Base system   General                 | settings   Domain | SMTP   Anti-Spam  | Content protection   Accesses                                                                          | Services                 |                         |
| <b>\$</b>                             |                   | Domains : Domains |                                                                                                    |                          |                         |
| Domain default settings<br>New domain | 3<br>             | itlinux.cl        |                                                                                                    |                          | Remove from MailCleaner |
| Domain specific setting               | s                 | General           | \$                                                                                                    |                          | Next step >>            |
| Results: 2                            |                   |                   | Aliases :                                                                                              | it-<br>m<br>e<br>zl<br>a | ß                       |
|                                       |                   | Fa                | System mail sender address :<br>lise negative reporting address :<br>alse positive reporting address : | mantencion@              |                         |
|                                       |                   |                   | Support name :<br>Support email :                                                                      | mantencion               |                         |

#### Vista de la quarentena de mensajes Spam

Se pueden realizar búsquedas por origen, destino o subject por cada dominio existente. Mediante esta interfaz es posible forzar a que los mensajes sean despachados desde la quarentena. La ruta de acceso a esta pantalla de administración de colas es: Management  $\rightarrow$  spam quarantaines.

| Configuration            | Management M                                             | Monitoring                |                                           | admin                                                                           | Logout |  |  |  |  |  |
|--------------------------|----------------------------------------------------------|---------------------------|-------------------------------------------|---------------------------------------------------------------------------------|--------|--|--|--|--|--|
| Users   Spam o           | Users   Spam quarantines   Content quarantines   Tracing |                           |                                           |                                                                                 |        |  |  |  |  |  |
| Address displayed :<br>@ |                                                          |                           |                                           |                                                                                 |        |  |  |  |  |  |
| 🕴 In sp                  | am quarantine : 2357 m                                   | nessages (sorted by date) |                                           |                                                                                 |        |  |  |  |  |  |
| Action                   | Date 💌                                                   | Recipient                 | Sender                                    | Subject                                                                         | Score  |  |  |  |  |  |
| ی چ 🔶                    | 2014-09-08 09:59:59                                      | juan.dussaillant@         | bounces883@santacloud.cl                  | Departamentos nuevos en arriendo, Santiago Centro                               |        |  |  |  |  |  |
| ی 🕼 🕼                    | 2014-09-08 09:59:46                                      | jvargas@                  | bounces883@santacloud.cl                  | Departamentos nuevos en arriendo, Santiago Centro                               | 0000   |  |  |  |  |  |
| ی چ 🔶                    | 2014-09-08 09:56:59                                      | carlos.araya@forus.cl     | bounces502@santacloud.cl                  | Transporte y Logistica                                                          |        |  |  |  |  |  |
| ی 🕼 🕼                    | 2014-09-08 09:56:46                                      | camila.santaana@fi        | bounces502@santacloud.cl                  | Transporte y Logistica                                                          | 0000   |  |  |  |  |  |
| ی 😂 🌾                    | 2014-09-08 09:54:59                                      | juan.dussaillant@         | bounce-md_30258013.53ff73@mandrillapp.com | Sacate las Mejores Selfie Con tu celular   Bluetooth Con Control + Soporte + Mo |        |  |  |  |  |  |
| الله 🕼 🕪                 | 2014-09-08 09:54:59                                      | jvargas@                  | bounce-md_30258013.53ff73@mandrillapp.com | Sacate las Mejores Selfie Con tu celular   Bluetooth Con Control + Soporte + Mo |        |  |  |  |  |  |
| ی 😂 🌾                    | 2014-09-08 09:54:59                                      | jplafuente@f              | bounce-md_30258013.53ff73@mandrillapp.com | Sacate las Mejores Selfie Con tu celular   Bluetooth Con Control + Soporte + Mo |        |  |  |  |  |  |
| ی 😓 🍬                    | 2014-09-08 09:53:46                                      | alfonso.swett@            | admin.ssp@crmfacil.com                    | Re: Magic Paint Pulverizador de pintura profesional - \$21.990                  |        |  |  |  |  |  |
| 🔶 🗟 🖄                    | 2014-09-08 09:51:46                                      | alejandro.reyes@          | admin.ssp@crmfacil.com                    | Re: Magic Paint Pulverizador de pintura profesional - \$21.990                  |        |  |  |  |  |  |

Para poder forzar que un correo en cuarentena sea liberado y llegue al usuario, basta con pinchar el icono de flecha que figura en el tag "action".

| Users   Spam q  | uarantines   Content qui      | arantines   Tracing                |        |                |                                              |      |              |           |                      |              |   |
|-----------------|-------------------------------|------------------------------------|--------|----------------|----------------------------------------------|------|--------------|-----------|----------------------|--------------|---|
| Address display | ed :                          |                                    | 0<br>0 | 0              | MailCleaner – Message release                | 10:0 | 110 X        | ler :     |                      | Subject :    | _ |
| Number of lines | @ displayed : 20 +            | +<br>Hide user-released messages   | ■ K mm | Release the m  | essage                                       |      | 1= IXQYXI    |           | From 7 ‡             | Sept. + t    | 0 |
|                 |                               | Show multi-recipient messages only | c      | The message    | has been released and delivered to your      |      |              |           |                      |              |   |
| 🕴 in sp         | <b>am quarantine :</b> 2357 m | essages (sorted by date)           |        | mailbox. It sh | ouid be available within the next lew minute | 70.  |              |           |                      |              |   |
| Action          | Date 💌                        | Recipient                          |        |                |                                              |      |              |           |                      |              |   |
| 🔶 🗟 🍐           | 2014-09-08 09:59:59           | juan.dussaillant@^                 |        |                |                                              |      |              | os nuevo  | os en arriendo, Sant | tiago Centro |   |
| ی 🔄 🌾           | 2014-09-08 09:59:46           | jvargas@'                          |        |                |                                              | Clos | se           | os nuevo  | os en arriendo, Sant | tiago Centro |   |
| ی 🖨 🌾           | 2014-09-08 09:56:59           | carlos.araya@                      | bound  | ces502@santac  | loud.cl                                      |      | Transporte y | Logistica | а                    |              |   |
|                 |                               |                                    |        |                |                                              |      |              |           |                      |              |   |

### Vista de las listas blancas (servicio spamasaassin)

Es posible configurar listas blancas por dominio o cuentas particulares, para ello tenemos que configurar lo siguiente: configuración  $\rightarrow$  dominio (seleccionamos nuestro dominio) y nos dirigimos al paso de opciones de filtrado, en ella agregamos la cuenta o dominio requerido. Para el caso de querer configurar las listas blancas para todos los dominios, nos dirigimos hacia: configuración  $\rightarrow$  antispam. El formato de los dominios cuando son agregados tiene que ser del tipo: \*@domain.com para dominios completos o user@domain.com para una cuenta en particular.

| Configuration Management            | Monitoring                                          |                                                  |  |  |  |  |  |  |
|-------------------------------------|-----------------------------------------------------|--------------------------------------------------|--|--|--|--|--|--|
| Base system   General settings   Do | mains   SMTP   Anti-Spam   Content protection   Act | cesses   Services                                |  |  |  |  |  |  |
|                                     |                                                     |                                                  |  |  |  |  |  |  |
| - (a)                               | Anti-Spam : global settings                         |                                                  |  |  |  |  |  |  |
| ( <sup>2</sup> )                    |                                                     |                                                  |  |  |  |  |  |  |
|                                     |                                                     |                                                  |  |  |  |  |  |  |
|                                     |                                                     |                                                  |  |  |  |  |  |  |
| Global settings                     |                                                     |                                                  |  |  |  |  |  |  |
|                                     | Trusted IPs/I                                       | Networks :                                       |  |  |  |  |  |  |
| Anti-Spam modules                   |                                                     |                                                  |  |  |  |  |  |  |
| 1 - TrustedSources                  |                                                     |                                                  |  |  |  |  |  |  |
| 2 - PreRBLs                         |                                                     |                                                  |  |  |  |  |  |  |
| 3 - Spamc                           | Enable access to                                    | Enable access to whitelists : S                  |  |  |  |  |  |  |
| 4 - NiceBayes                       | Ignore whitelist in t                               | Ignore whitelist in tag mode : 🗹                 |  |  |  |  |  |  |
| 5 - UriRBLs                         |                                                     | Add an address to the white list                 |  |  |  |  |  |  |
| 6 - ClamSpam                        |                                                     |                                                  |  |  |  |  |  |  |
|                                     | · •@:                                               | Address :                                        |  |  |  |  |  |  |
|                                     | □ <b>*@</b> t                                       | Commont                                          |  |  |  |  |  |  |
|                                     | - *@t                                               |                                                  |  |  |  |  |  |  |
|                                     |                                                     | < Add element                                    |  |  |  |  |  |  |
|                                     | · •@!                                               | Disable, enable or removed address from the list |  |  |  |  |  |  |
|                                     | m                                                   | Enable/Disable selected elements                 |  |  |  |  |  |  |
|                                     | •@c                                                 | Remove selected elements                         |  |  |  |  |  |  |

### Vista de listas de greylist (smtp)

Para acceder a la vista de greylist se debe seguir la siguiente ruta: configuración  $\rightarrow$  smtp  $\rightarrow$  greylisting. En ella de podrá agregar o sacar dominios para la omisión del filtro.

| Configuration | Management           | Monitoring     |                                                                |
|---------------|----------------------|----------------|----------------------------------------------------------------|
| Base system   | General settings   [ | Domains   SMTP | Anti-Spam   Content protection   Accesses   Services           |
|               |                      |                |                                                                |
| -<br>-        |                      | SMTP :         | greylisting                                                    |
|               |                      |                |                                                                |
|               |                      |                |                                                                |
|               |                      | 1              |                                                                |
| SMTP checks   | \$                   |                |                                                                |
| Connection c  | ontrol               |                | Allowed retry interval : between 120 seconds and 28800 seconds |
| Resources co  | ontrol               |                | Records expiration : 5184000 seconds                           |
| TLS/SSL       |                      |                |                                                                |
| Greylisting   |                      |                | Avoid greylisting for these domains : itinux.cl                |
| DKIM          |                      |                | bancoestado.cl                                                 |
|               |                      |                | santander.cl                                                   |
|               |                      |                |                                                                |
|               |                      |                | Submit                                                         |
|               |                      |                |                                                                |
|               |                      |                |                                                                |

NOTA:

Dado que existen algunos servidores de correos no configurados correctamente, hay ocasiones en las cuales se puede dejar tanto dominios como IP's de servidores que tengan algún tipo de problema en el despacho de los correo

### Agregar IP para omitir chequeos RBL (smtp)

En el caso de querer omitir chequeo RBL para ciertas ip, nos dirigimos hacia: : configuración  $\rightarrow$  smtp  $\rightarrow$  smtp cheks y en "Don't check these hosts" colocamos las ip que necesitemos.

| ¢                  | SMTP : SMTP checks                                                                                                    |
|--------------------|----------------------------------------------------------------------------------------------------|
|                    |                                                                                                    |
| SMTP checks        |                                                                                                    |
| Connection control | Verify sender domain :                                                                                                    |
| Resources control  | Force SMTP protocol syncronisation :                                                                                       |
| TLS/SSL            | Recipient verification timeout : 10 seconds Clear cache now                                                                |
| Greylisting        |                                                                                                    |
| DKIM               | Allow hosts with MX that point to IP addresses :                                                                           |
|                    | Reject wrong SPF (fail result) :  Reject invalid reverse DNS :                                                             |
|                    | Check connecting hosts against RBLs :  rhsbl.ahbl.org  d nsbl.sorbs.net  zen.spamhaus.org  bl.spamcop.net  dnsbl.njabl.org |
|                    | Don't check these hosts : 98.139.213.152<br>216.109.114.250<br>98.139.212.155<br>98.139.213.148<br>98.139.213.79           |

# Agregar IP para ser bloqueada (smtp)

En el caso de querer bloquear directamente un IP, nos dirigimos hacia: configuración  $\rightarrow$  smtp  $\rightarrow$  connection control y "Reject connection from these hosts" colocamos las ip que bloquearemos para el caso de dominios en la misma pantalla pero en la sección "Reject these senders address"

| 80.241.213.209<br>80.241.220.229<br>80.241.220.242<br>142.4.213.136<br>164.77.181.132                                 | //                                                                                                    |
|----------------------------------------------------------------------------------------------------|----------------------------------------------------------------------------------------------------|
| bill@microsoft.com<br>telescopio0609@hotmail.com<br>timber0609@hotmail.com<br>eventos@vtr.net<br>capacitacion@udec.cl |                                                                                                    |
| capacitacion@udec.cl                                                                                                  | 1                                                                                                    |
|                                                                                                    | 80.241.213.209<br>80.241.220.229<br>80.241.220.242<br>142.4.213.136<br>164.77.181.132<br>bill@microsoft.com<br>telescopio0609@hotmail.com<br>timber0609@hotmail.com<br>eventos@vtr.net<br>capacitacion@udec.cl |

### Ver la traza de un correo

Para ver la traza de un correo nos dirigimos hacia: management  $\rightarrow$  tracing y escribimos el domino que deseamos ver.

| Configuration                                            | Management                           | Monitoring     |                                                 |                    |   |                                        |                |                | admin          | Logout  |  |
|----------------------------------------------------------|--------------------------------------|----------------|-------------------------------------------------|--------------------|---|----------------------------------------|----------------|----------------|----------------|---------|--|
| Jsers   Spam quarantines   Content quarantines   Tracing |                                      |                |                                                 |                    |   |                                        |                |                |                |         |  |
| Local address :                                          |                                      |                |                                                 |                    |   | external address<br>selection : From ( | 7 ‡ Sept.      | to             | Sept. ‡        | Refresh |  |
| <b>*</b> M                                               | Message traces found : 5893 messages |                |                                                 |                    |   |                                        |                |                |                |         |  |
| Action                                                   | Arrival date                         | Arrival status | Envelope sender                                 | Recipients         |   | Spam status                            | Content status | Deliver status | Delivery date  |         |  |
| 🗆 🔹                                                      | 2014-09-08 10:40:10                  | Rejected       | emprendedores-return-351@listas.EnPlenitud.com  | tamara.valladares@ |   | -                                      |                | -              | ÷              |         |  |
| 🗆 🔹                                                      | 2014-09-08 10:40:07                  | Accepted       | mariela.mardones@mallplaza.com                  | rf645@fc           | _ | -                                      |                | -              | ÷              |         |  |
| 🗆 🤹                                                      | 2014-09-08 10:40:07                  | Accepted       | mariela.mardones@mallplaza.com                  | hp332@1            | _ | -                                      |                | -              | ÷              |         |  |
| 🗆 🤹                                                      | 2014-09-08 10:39:58                  | Accepted       | mariela.mardones@mallplaza.com                  | az595@f            |   | -                                      |                | -              | ÷              |         |  |
| 🗆 🔹                                                      | 2014-09-08 10:39:41                  | Accepted       | coronaB2B@bbr.cl                                | alex.zamorano@fi   |   | -                                      |                | -              | -              |         |  |
| 🗆 🔹                                                      | 2014-09-08 10:39:37                  | Accepted       | jeannetteibarradiaz@gmail.com                   | victor.guerrero@fc |   | -                                      |                | Completed      | 2014-09-08 10: | 39:48   |  |
| 🗆 🤹                                                      | 2014-09-08 10:39:36                  | Accepted       | MB_BICEINVERSIONES.0.2562@sender12.masterbase.c | marialoreto.vera@f |   | -                                      |                | Completed      | 2014-09-08 10: | 39:46   |  |
| □ ∢►                                                     | 2014-09-08 10:39:27                  | Rejected       | rebotes@chilemail.us                            | jorge.rosales@     |   | -                                      | -              | -              | +              |         |  |
| 🗆 🤹                                                      | 2014-09-08 10:39:21                  | Accepted       | bounce-mc.us2_4278226.884@mail41.wdc03.rsgsv.ne | cesar.uribe@fc     |   | -                                      |                | Completed      | 2014-09-08 10: | 39:46   |  |
| 🗆 🤹                                                      | 2014-09-08 10:39:21                  | Accepted       | no-reply227579@shql.cl                          | hbretti@1          |   |                                        |                | Completed      | 2014-09-08 10: | 39:47   |  |

En el se verá el estado del correo (completado, rechazado, spam), para ver el detalle de tal acción basta con pinchar el icono del tag "action".